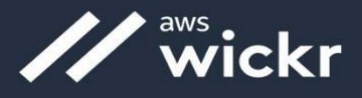

## Wickr RAM Foreign Mission Partner Installation Checklist

*NOTE: If you have not received your Wickr RAM Welcome Email, DO NOT complete these instructions* 

## Step One: Download/install Wickr Enterprise (RAM)

 For Mobile Devices visit the respective mobile application stores (icons to the right) and download Wickr Enterprise to your mobile device.

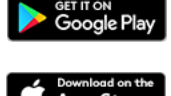

- 2. For Desktops download the latest version at <u>https://wickr.com/downloads/</u>
- Note if you are on a managed device and cannot download the application, please contact your local administrator

DO NOT Open the Wickr Enterprise App at this time

## Step Two: Configure Wickr RAM via Deeplink

- 1. Click this link; DEEPLINK your account will begin the configuration process
- 2. A window will appear asking you to Open Wickr Enterprise, select Always allow; click "Open Wickr Enterprise."
  - a. The DEEPLINK may take a moment to begin the configuration process of your account.
- 3. The Wickr RAM User Acceptance Agreement window will open, Click OK or Agree & Continue
- 4. The login window opens.
  - a. Sign in with your provided credentials.
  - b. You will be prompted to change your password at first login.

## If you receive "Invalid Username or Password", or have other issues please contact your MPCO Sponsor or MPCO support at

MPCOUISSWICKRPilotTeam@groups.af.mil

Bernedette Brandon 202-286-6115 bernedette.brandon.ctr@us.af.mil